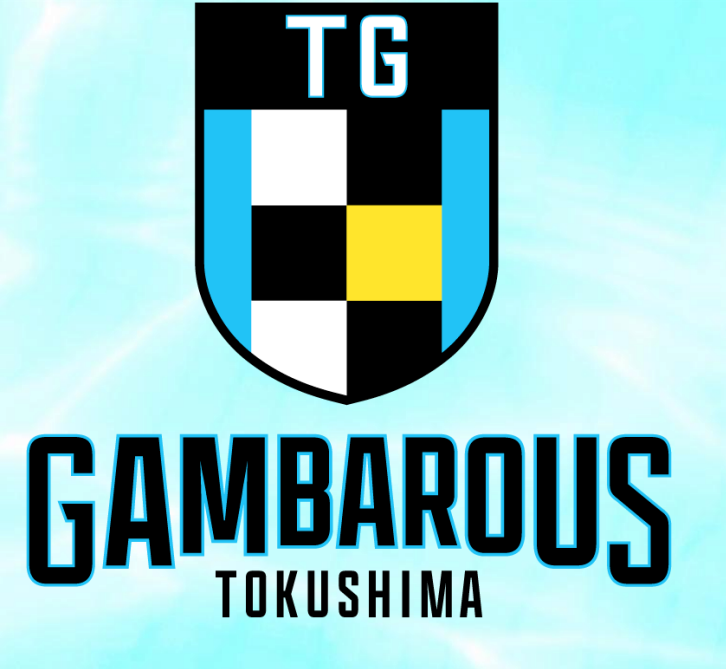

# 徳島ガンバロウズ ファンクラブ 仮ID・仮パスワードが届いたら

### 徳島ガンバロウズFC 入会申請完了メール M® 受信トレイメ

徳島ガンバロウズメール no-reply@miitus.jp mail-i208.q-send.jp 経由 To 自分 ▼

徳島ガンバロウズFC 入会申請完了メール

#### 様

いつも熱いご声援をありがとうございます。

この度は、徳島ガンバロウズファンクラブへの入会登録をいただき、 誠にありがとうございます。

2024-25シーズン徳島ガンバロウズファンクラブへの 登録が完了しましたのでお知らせいたします。

登録団体: 徳島ガンバロウズFC 団体へのお問合せ:<u>contact@gambarous.jp</u>

マイページへの仮ログインID、仮パスワードをお送り致します。 内容をご確認ください。 今回システム側で採番した会員番号も併せてお送り致します。 以下をご確認いただきますよう、何卒よろしくお願い申し上げます。

| ■申請情報    |  |
|----------|--|
| 会員番号:    |  |
| 仮ログインID: |  |
| 仮パスワード:  |  |

■下記URLより団体ページにアクセスしてください。

→ https://miitus.jp/t/TGS/

・このメールは、徳島ガンバロウズFCへの入会申請いただいたお客様に自動送信しています。 本メールにお心当たりがない場合は、誠に恐れ入りますが、破棄していただけますようお願い申し上げます。

## 「FC入会申請完了メール」 に記載のURLをクリック

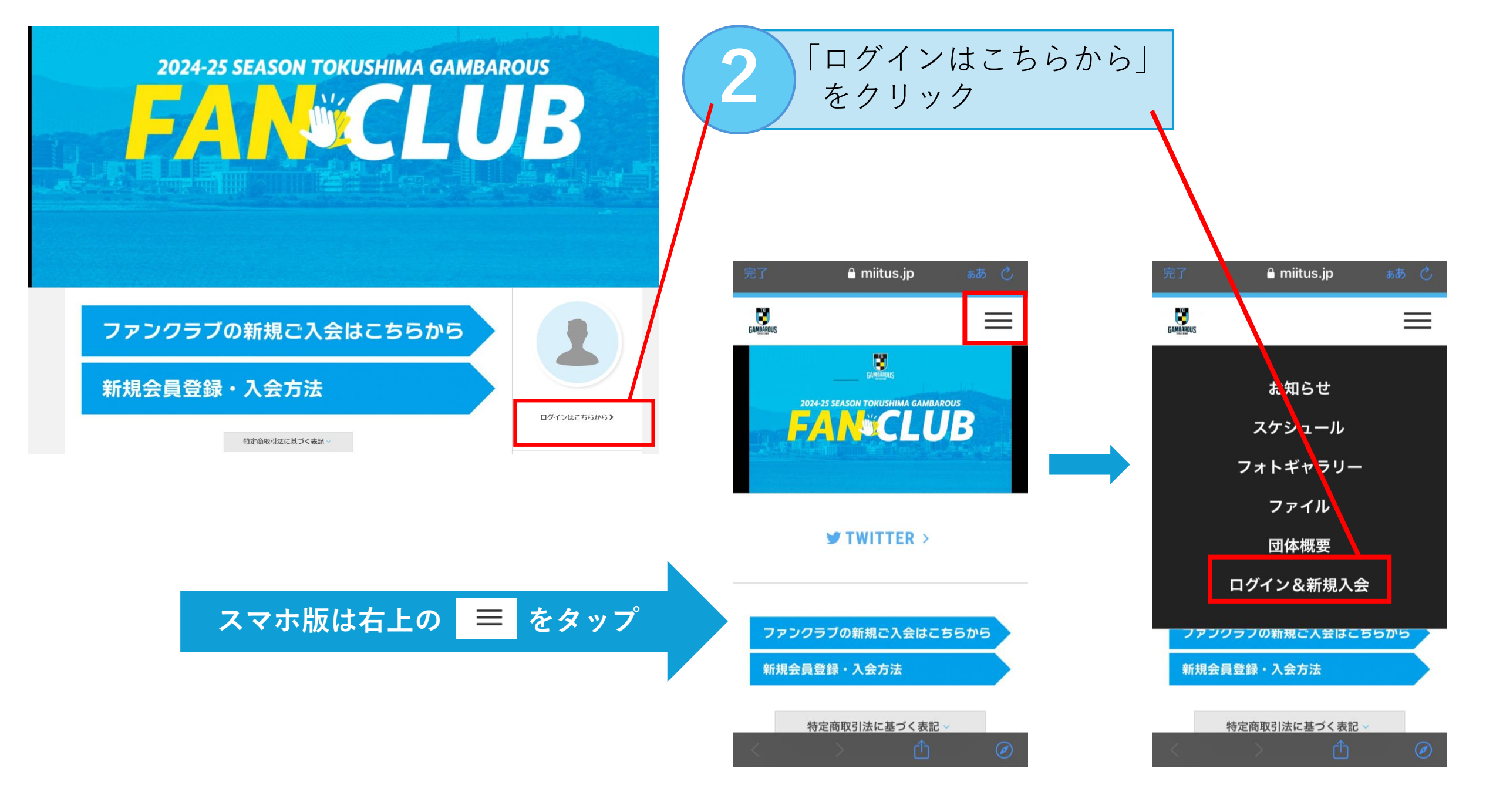

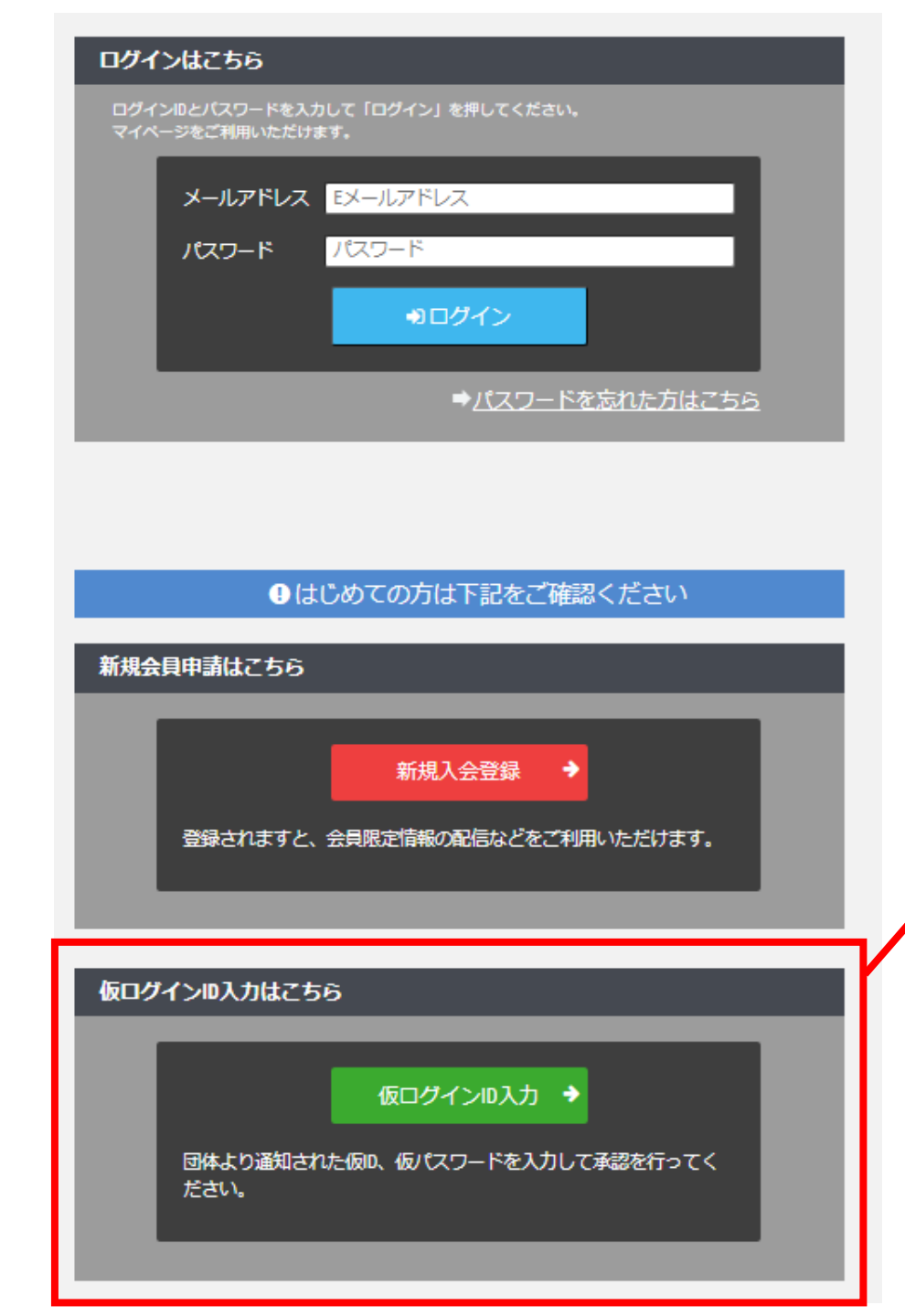

## ※「ログイン」からはまだログインできません

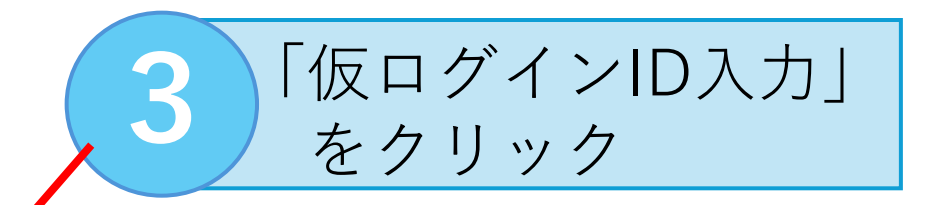

― 仮ログイン ―

| 『徳島ガンバロウズ 』より通知しました、仮ログインIDと仮パスワードを入力して下さい。また、Eメ | ールアドレスのご入力をお願いします。         | メールアドレス                  |
|--------------------------------------------------|----------------------------|--------------------------|
| 仮ログインID入力                                        |                            | を入力する                    |
| 仮ログインIDを入力                                       |                            |                          |
| 仮Passwordを入力                                     |                            |                          |
| Emailアドレス                                        |                            |                          |
| ●送信                                              |                            | 5 送信をクリック                |
| ■申請情報<br>会員番号:<br>仮ログインID:<br>仮パスワード:            | 仮ログインID・仮パス<br>「FC入会申請完了メー | マードは<br>ール」の下部に記載されています。 |

仮ログインID

仮パスワード

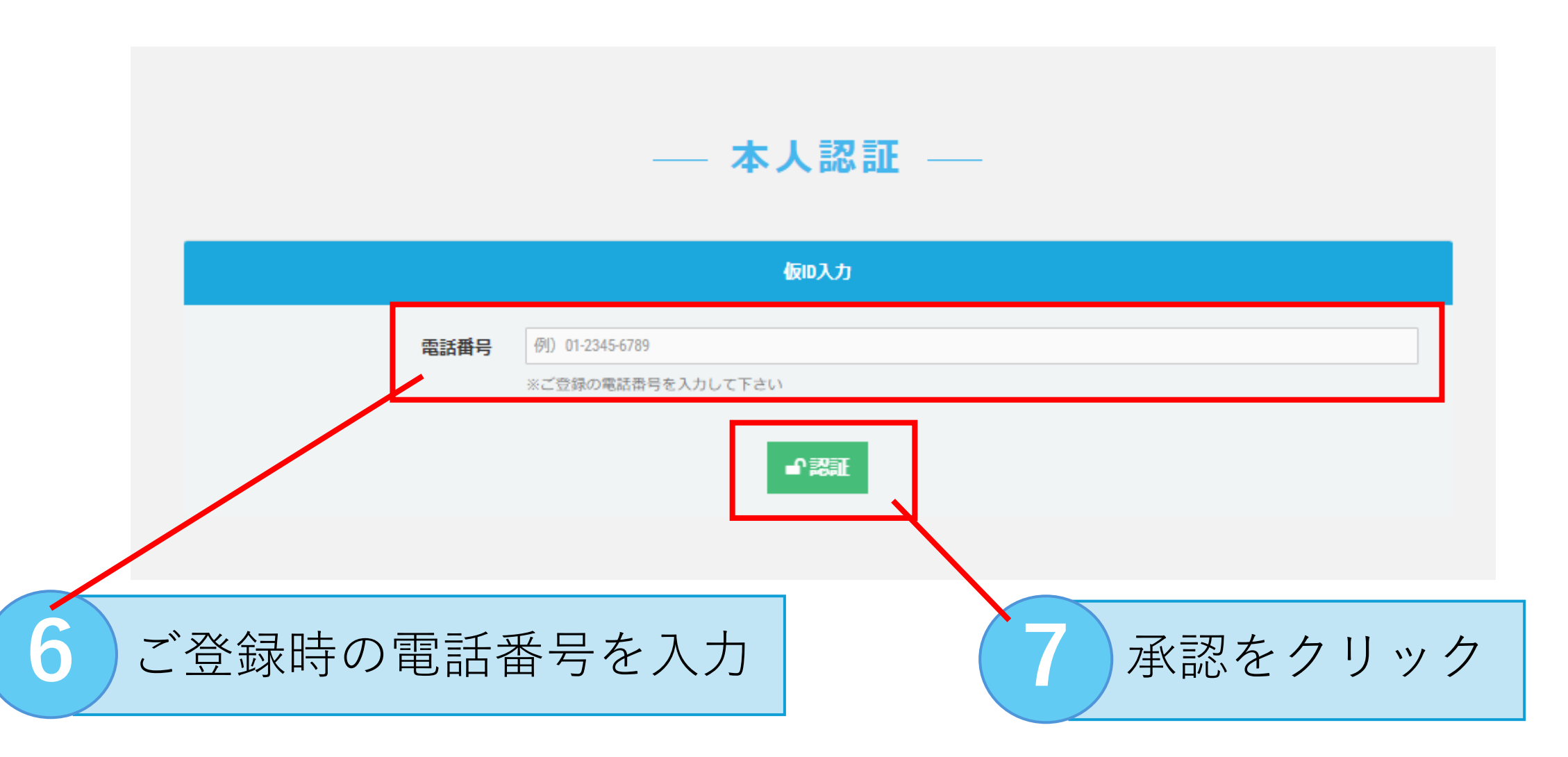

■承認されない場合は事務局へお問い合わせください。

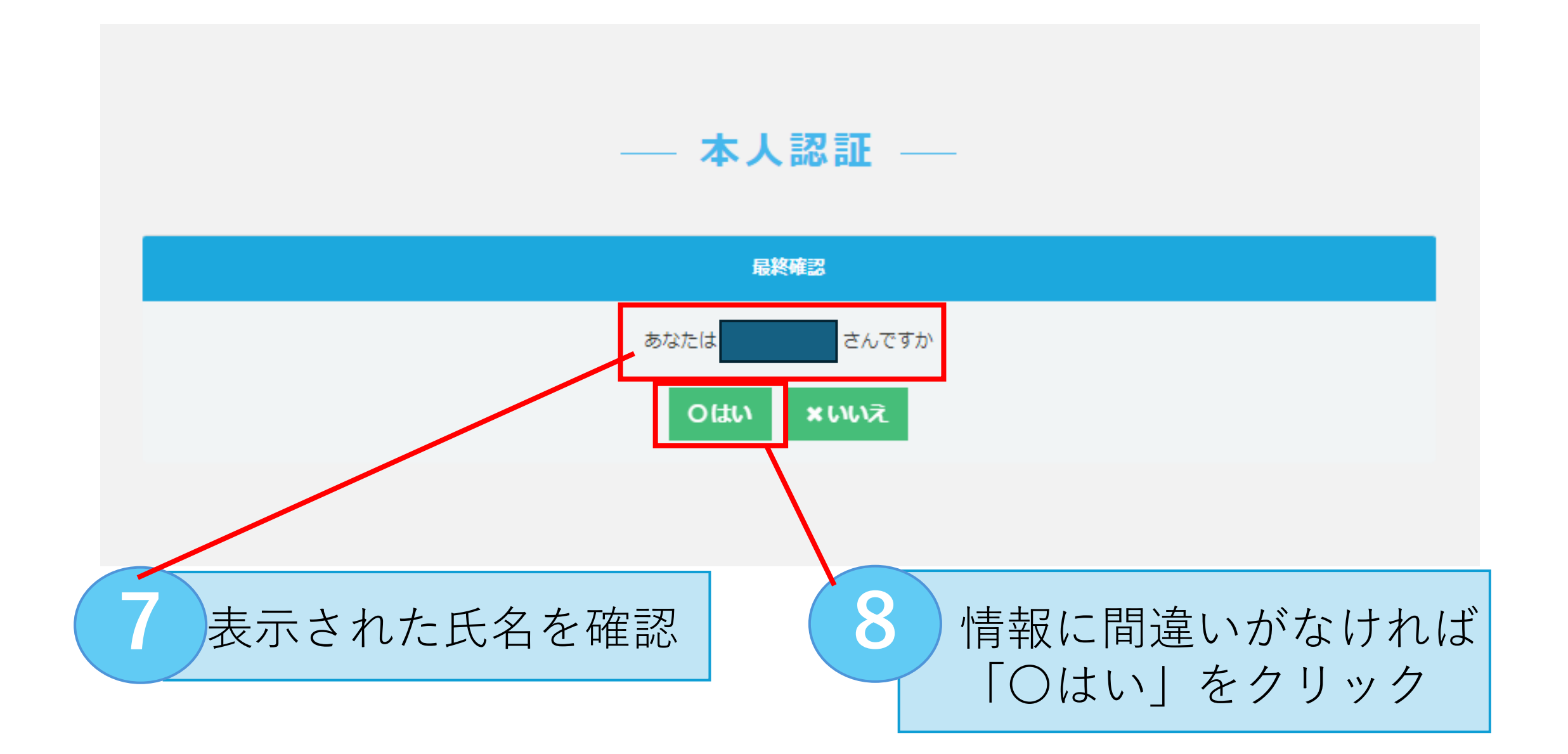

### 🗞 登録確認・編集フォーム

ご登録情報を確認し、パスワードの設定をして下さい。登録情報に変更がある場合は修正して下さい。

#### お客様情報編集

|                    | 氏名       | dosti.    | 姓 名                               | $\checkmark$ |
|--------------------|----------|-----------|-----------------------------------|--------------|
|                    | フリガナ     | 改領        | एन ×न                             |              |
|                    | 郵便番号     | 國際        | 770 - 0942                        |              |
|                    | 都道府県     | 必領        | 徳島県                               |              |
|                    | 住所       | 必须        | 德島市昭和町6-71-2                      |              |
|                    |          |           | ※市区町村番地を入力して下さい                   |              |
|                    | 建物名や部屋番号 |           | アーパン新橋ビル10F                       |              |
|                    | 電話番号(1)  | 遊鎮        | 088-679-9075                      |              |
|                    | 雷話番号(2)  |           |                                   |              |
|                    |          |           | ※-(ハイフン)を付けて入力してください。             |              |
|                    | 生年月日     | 澎湖        | 2016 年 - • 月 - • 日                |              |
|                    | 性別       | 遊鎮        | - 選択してください- 🗸                     |              |
|                    | パスワード    | 必须        | 半角英数8文字以上で入力して下さい                 | ľ            |
|                    | パスワード確認  | 遊鎮        | 確認のため、もう一度入力して下さい                 |              |
| 2023-24シーズンファンク MM |          | <b>必须</b> | ○ ゴールド会員 ○ レギュラー会員 ○ ジュニア会員 ○ 未入会 |              |
| リノ云貝               | たか?      |           |                                   |              |
| 2023-24シーズンの会員番号   |          |           |                                   |              |
|                    |          |           |                                   |              |

## 9 表示された情報を確認

10 任意のパスワードを 設定する

#### 「MiiT+」利用規約

利用規約を確認して下さい。

「MiiT+(ミータス)」利用規約

「MiT+(ミータス)」利用規約(以下「本規約」といいます。)は、株式会社インターナショナルスポーツ マーケティング(以下「当社」といいます。)が運営する「MiT+(ミータス)」というウェブサイト、ソフ トウェア、アプリケーションその他一切の製品及びサービス(以下「本サービス」といいます。)についての 利用条件を定めるものです。会員は、本規約の内容に同意の上、当社所定の新規団体申請又は団体参加申請を 行うものとし、その後当社が登録を承認した時点で、サービス毎に、本規約に基づく契約が成立したものとみ なします。

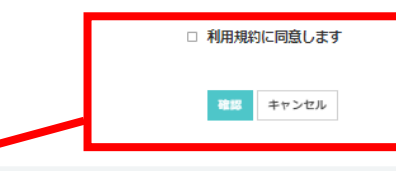

**11** 利用規約を確認し 同意にチェックする

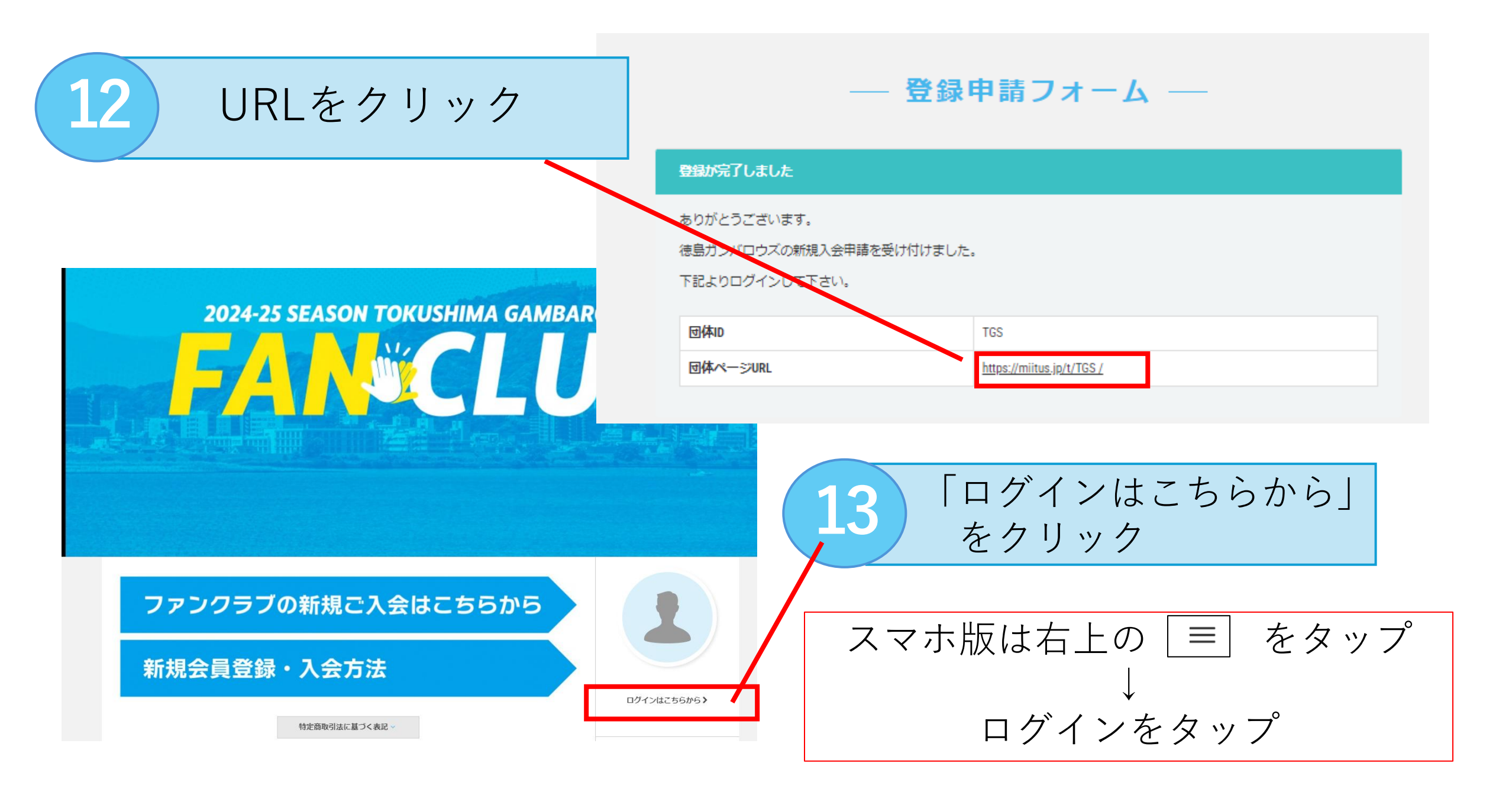

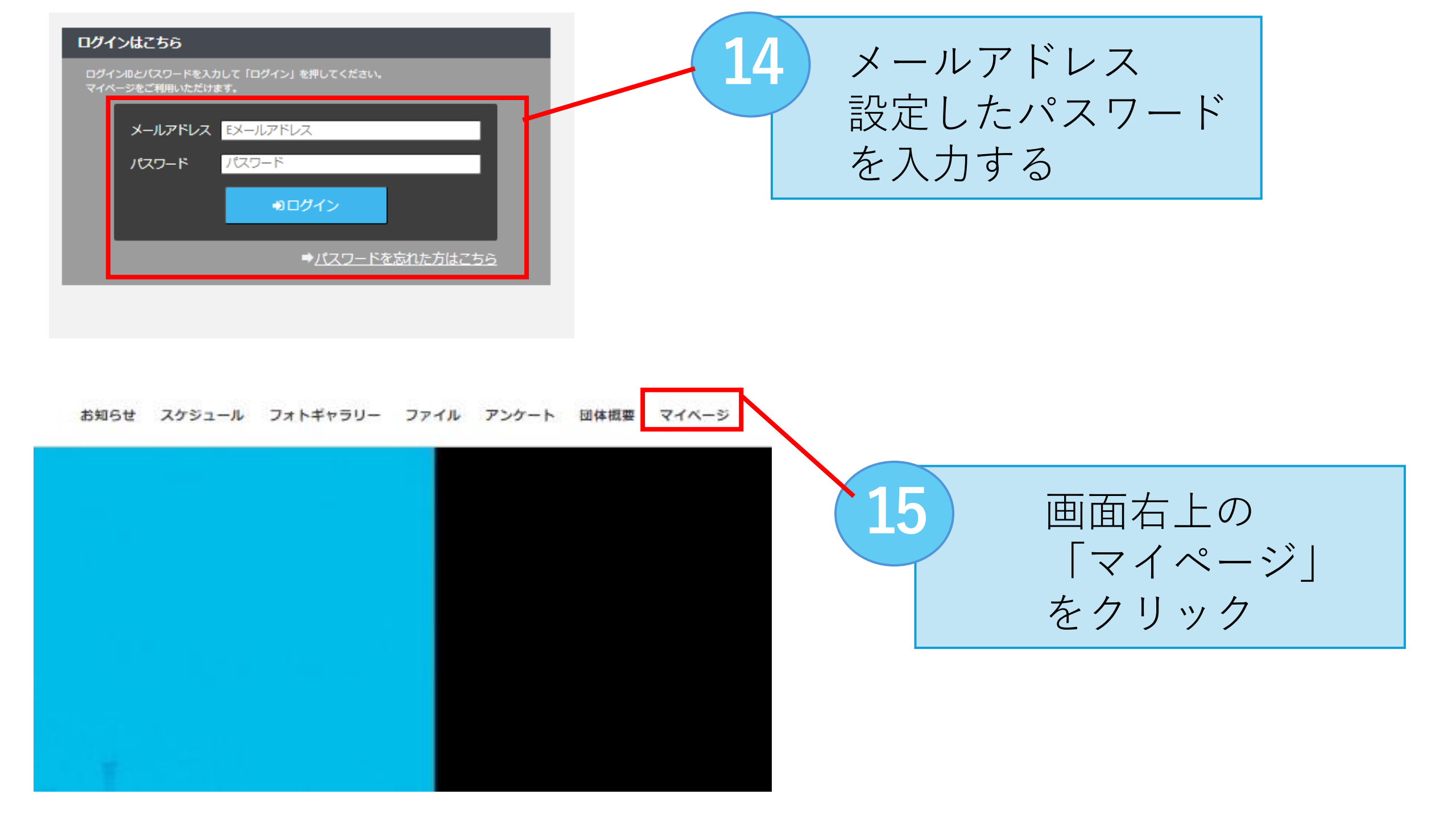

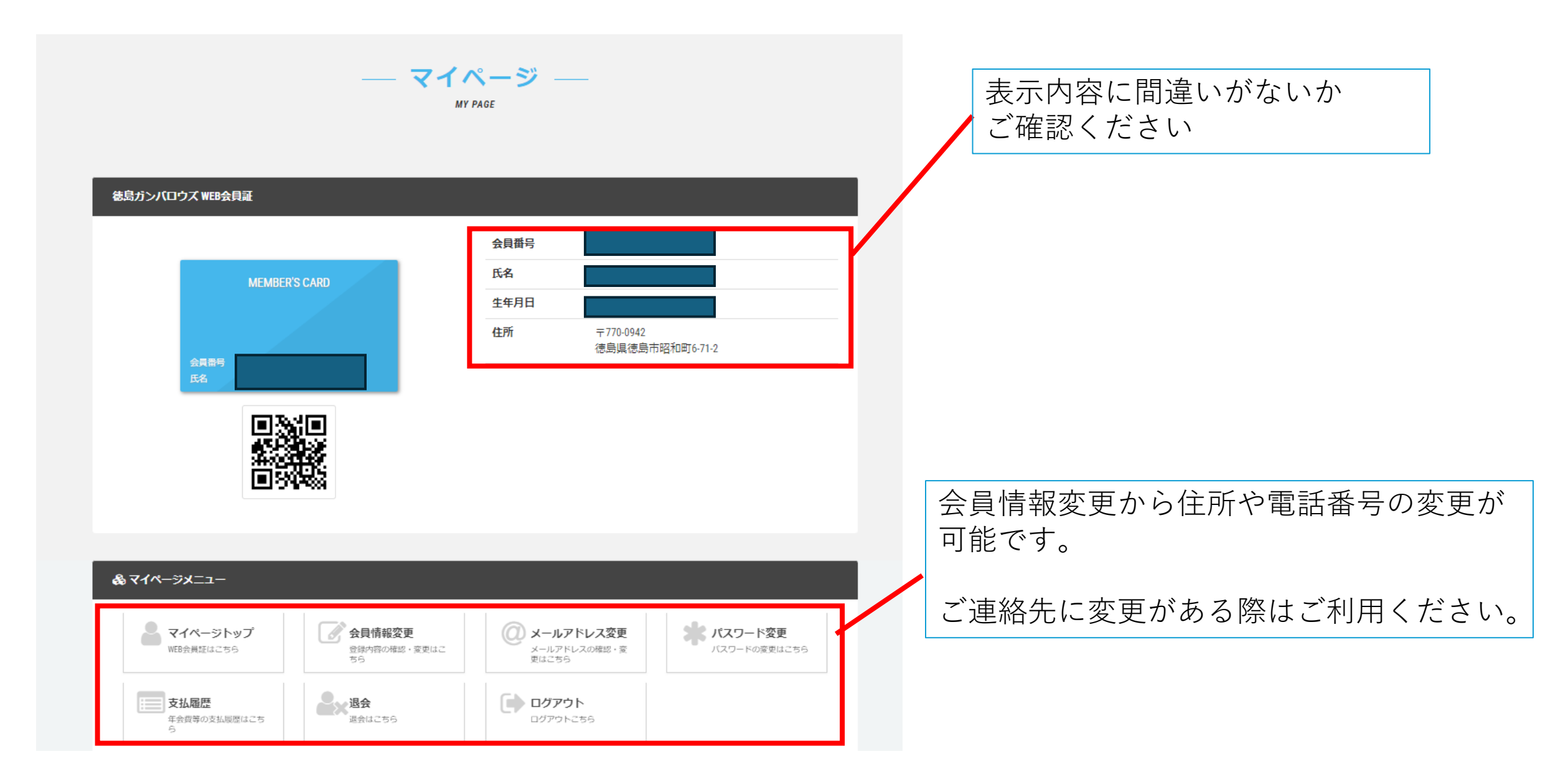

## <u>ホーム戦会場、イベントでご入会いただいた方へ</u>

お手続きの際に多くご質問いただく内容を下記にまとめておりますので、 手続きがうまくいかない場合はご一読ください。

【よくある質問】

## ・メールが届きません。

→迷惑メールに分類されている可能性があります。 ご確認のうえ届いていない場合は「@miitus.jp」受信設定をしてから事務局へご連絡ください。

## ・家族複数人で登録したが、一人分しかメールが来ていません。

→システム上1アドレス1アカウントのため、いずれか一人分へのお知らせとなります。 マイページの閲覧もお一人のみとなっております。 ご家族のメールアドレスのご変更をご希望の場合は事務局へお問い合わせください。

## ・手順4 でメールアドレスを入力すると間違っているとエラーが出る

→ご登録のメールアドレスを記載の上事務局にお問い合わせください。

## ・手順6で電話番号を入力すると間違っているとエラーが出る

→固定電話の電話番号をご登録の方は、そちらの電話番号の入力をお試しください。 固定電話、携帯電話両方をお試しの上ログインできない場合はお問い合わせください。

## また、事務局へお問い合わせの際は【会員番号】【会員ご氏名】を記載の上ご連絡ください。